## PROCESSING SICK LEAVE PRESERVATION

When an enrollee separates from State service and does not have NYSHIP benefits in their own right prior to retirement, HBAs will need to process the Sick Leave Preservation transaction. If the employee is enrolled as a dependent on another NYSHIP plan, they will not appear on the HBA worklist. It is the responsibility of the employee to notify their HBA if they are a dependent on another NYSHIP coverage at the time of their separation from active State employment.

The Sick Leave Preservation will electronically store sick leave data for the enrollee and calculate appropriately when NYSHIP coverage is eventually activated later in retirement. HBAs will need to enter their sick leave information into the Sick Leave Credit Preservation page in NYBEAS using information from the *NYSHIP Sick Leave Credit Preservation Form* (PS-410). HBAs must enter the enrollee's annuitant selection (single or dual), the enrollee's sick leave accruals at the time of retirement (may use up to 200 days of unused sick leave, PIA and PBA may only use 165 days), the enrollee's hours worked per day, and annual salary, including any salary constants.

| Sick Leave Credit Preservation                                                |
|-------------------------------------------------------------------------------|
| Sick Leave Credit Preservation                                                |
| Employee Information                                                          |
| EmplID: Empl Rcd #: 0                                                         |
|                                                                               |
| Employee Address                                                              |
| Address Line 1                                                                |
| City                                                                          |
| State                                                                         |
| Postal Code                                                                   |
| Sick Leave Credit Information First 🔳 1 of 1 🕨 Last                           |
| Sick Leave Type O Actuarial O Dual                                            |
| Effective Date 05/21/2021 Hours Std Hrs/Wk Annual Salary                      |
| Current Agency *Benefits Eligible Service From Benefits Eligible Service Thru |
| Employment Information                                                        |
| Negotiating Unit Operational Services                                         |
|                                                                               |
|                                                                               |
| Retirement System Employee Member of Retirement Registration Number           |
|                                                                               |
| Save Return to Search Notify                                                  |

To reiterate, this page is only to be updated if the enrollee is neither enrolled in active health insurance benefits nor enrolled in the Opt-Out Program.

To process this transaction, log onto NYBEAS and go to the **Menu** bar on the left side of the page.

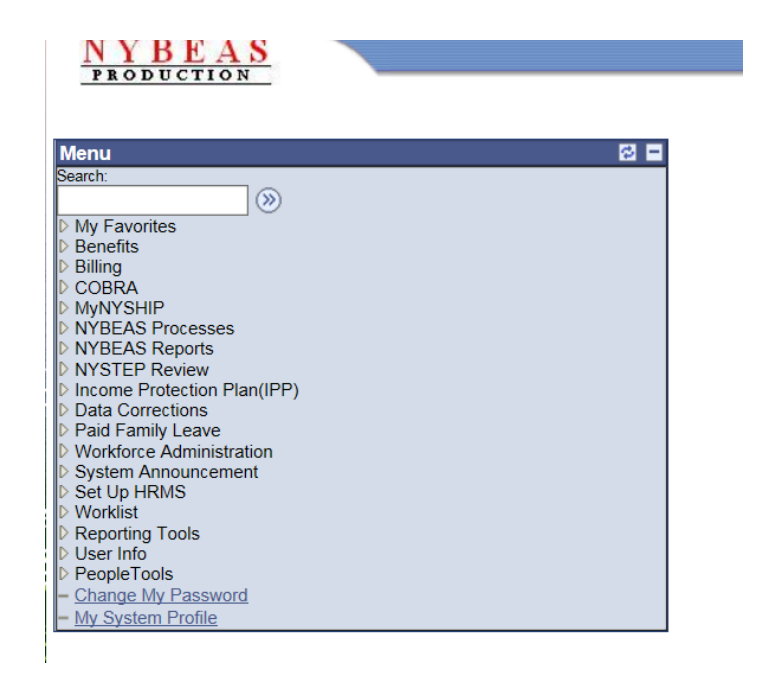

Click the arrow next to **Benefits** to expand the list and select **Transactions**.

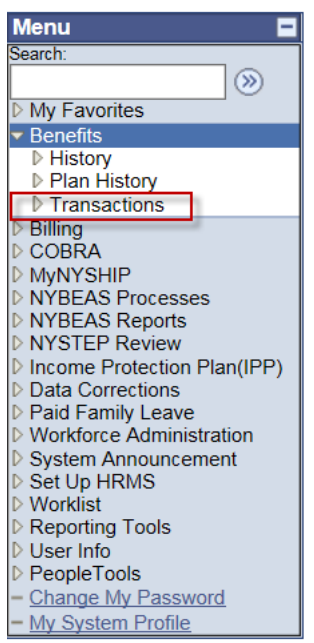

Scroll down the list of transactions and select Sick Leave Credit Preservation.

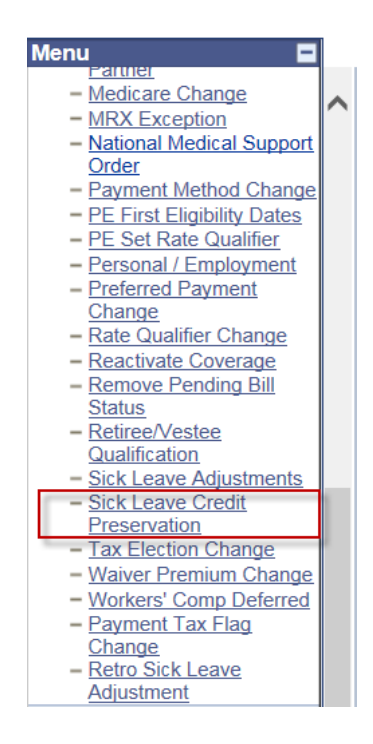

To enter the Sick Leave Preservation for the first time on an employee's account, click on the **Find and Existing Value** tab. Then enter the employee's EmpIID to bring up their sick leave preservation window.

## **SICK Leave Credit Preservation**

Enter any information you have and click Search. Leave fields blank for a list of all values.

| Find an Existing Value         |                                           |  |  |  |
|--------------------------------|-------------------------------------------|--|--|--|
| EmplID:                        | begins with 🗸                             |  |  |  |
| Empl Rcd Nbr:                  |                                           |  |  |  |
| Last Name:                     | begins with V                             |  |  |  |
| First Name:                    | begins with V                             |  |  |  |
| Department:                    | begins with V                             |  |  |  |
| Include History Case Sensitive |                                           |  |  |  |
| Search                         | Clear Basic Search 📳 Save Search Criteria |  |  |  |

| Find an Existing Value | Add a New Value |
|------------------------|-----------------|
|------------------------|-----------------|

Next, input the employee's sick leave information within the **Sick Leave Credit Information** section. This includes:

- Sick Leave Type (actuarial/dual)
- Hours (up to 200 working days unless PIA and PBA may only use 165 days),
- Std Hrs/Wk (7, 7.5, 8 or 10.6)
- Annual Salary
- The current agency's Benefits Eligible Service dates

| Sick Leave Credit Preservation                                                     |
|------------------------------------------------------------------------------------|
| Sick Leave Credit Preservation                                                     |
| Employee Information                                                               |
| EmpliD: Empl Rcd #: 0                                                              |
|                                                                                    |
|                                                                                    |
| Address Line 1                                                                     |
| City                                                                               |
| State                                                                              |
| Postal Code                                                                        |
| Sick Leave Credit Information First 🗐 1 of 1 🕨 Last                                |
| Sick Leave Type CActuarial ODual                                                   |
| Effective Date 10/10/2019 Hours Std Hrs/Wk Annual Salary                           |
| Current Agency *Benefits Eligible Service From 🛛 🕅 *Benefits Eligible Service Thru |
| Employment Information                                                             |
| Negotiating Unit 21 SECURITY SERVICES UNIT non-arb                                 |
| Current Agency 11000 Nys Dept Of Education                                         |
| Retirement System Employee Member of 1 Retirement Registration Number              |
| Save Return to Search Notify                                                       |

The following is an example of what a fully entered **Sick Leave Credit Information** section should look like.

| Sick Leave Credit Information Find   View All First 🗹 1 of 1 🕨 Last |                 |                                 |       |        |              |          |                    |                 |
|---------------------------------------------------------------------|-----------------|---------------------------------|-------|--------|--------------|----------|--------------------|-----------------|
|                                                                     | Sick Leave Type | Actuari                         | al    |        |              |          |                    | +               |
|                                                                     | Effective Date  | 10/10/2019                      | Hours | 200.00 | Std Hrs/Wk   | 7.50     | Annual Salary      | 75000.000       |
|                                                                     | Current Agency  | *Benefits Eligible Service From |       |        | 01/01/1999 🛐 | *Benefit | s Eligible Service | Thru 10/10/2019 |

Once all the sick leave credit information for the employee has been entered, click **Save**.

Sick Leave Credit Preservation

| Sick Leave Credit Preservation                                      |                                                   |  |  |
|---------------------------------------------------------------------|---------------------------------------------------|--|--|
| Employee Information                                                |                                                   |  |  |
|                                                                     | EmplID: Empl Rcd #: 0                             |  |  |
|                                                                     |                                                   |  |  |
| Employee Address                                                    |                                                   |  |  |
| Address Line 1                                                      |                                                   |  |  |
| Address Line 2                                                      |                                                   |  |  |
| City                                                                |                                                   |  |  |
| State                                                               |                                                   |  |  |
| Postal Code                                                         |                                                   |  |  |
|                                                                     |                                                   |  |  |
| Sick Leave Credit Information                                       | Find   View All First 🗳 1 of 1 🕑 Last             |  |  |
| Sick Leave Type   Actuarial  Dual                                   | <b>+</b>                                          |  |  |
| Effective Date 10/10/2019 Hours 200.00 Std Hu                       | rs/Wk 7.50 Annual Salary 48000.000                |  |  |
| Current Agency *Benefits Eligible Service From 01/01/19             | 99 🖲 *Benefits Eligible Service Thru 10/10/2019 🛤 |  |  |
| Employment Information                                              |                                                   |  |  |
| Negotiating Unit 06 Management Confidential                         |                                                   |  |  |
| Current Agency 18000 NYS Dept Of Civil Service                      |                                                   |  |  |
| Retirement System Employee Member of Retirement Registration Number |                                                   |  |  |
| Save Return to Search                                               | E+Add Update/Display Include History              |  |  |